## VDIP2 per RS232 flashen

<u>Problem:</u> VDIP2 mit alter (3.04) oder defekter (?) Firmware führt keine Aktualisierung per FTRFB.FTD vom USB-Stick durch.

Lösung: Programmierung per R232

Infos: FTDICHIP: "ANVNC1L-01 Vinculum VNC1L Bootloader"

Meine Vorgehensweise (unter WINDOWS):

- 1. Die neuste Firmware als **ROM-Version** downloaden: <u>http://www.ftdichip.com/Firmware/Precompiled/VDAPFUL\_V03\_69.ROM</u>
- 2. Das Flash-Tool **VPROG** für die **COM**-Schnittstelle downloaden und entpacken (die "normale" USB-Version erfordert einen FT232R-Chip, den hat mein Wandler nicht): <u>http://www.ftdichip.com/Support/SoftwareExamples/VinculumProjects/vprog\_com.zip</u>
- Am PC wird entweder eine "richtige" COM-Schnittstelle oder eine virtuelle COM per USB->RS232-Wandler benötigt. Die seriellen Ausgangssignale müssen jedoch TTL- bzw. 3,3V-Pegel haben. Ich habe einen normalen USB-RS232-Adapter (DELOCK) zusammen mit einem Pegelwandler (POLLIN) benutzt.
- 4. Am VDIP2 beide Jumper auf 1-2 stecken (UART-Mode).
- 5. VDIP2 auf ein Steckbrett nehmen und wie folgt mit dem Wandler verbinden (beachte: separate Spannungsversorgung, sofern vom Wandler keine bereitgestellt!)

| Wandlerausgang (TTL) | VDIP2  |       |  |
|----------------------|--------|-------|--|
|                      | Signal | PIN   |  |
| RxD                  | TxD    | 14    |  |
| TxD                  | RxD    | 16    |  |
| RTS                  | CTS    | 18    |  |
| CTS                  | RTS    | 17    |  |
| 5P                   | 5V0    | 2,3   |  |
| GND                  | GND    | 12,13 |  |

- 6. VDIP2 in den Programmiermodus schalten: Brücke zwischen PG# (Pin 31) und GND
- 7. USB-RS232-Wandler an PC anstecken (und 5 Volt anlegen, wenn nicht vom Wandler bereitgestellt). Nicht davon irritieren lassen, dass die LEDs auf dem VDIP2 nicht leuchten/ blinken. Das ist normal.
- 8. Nachsehen, welche virtuelle COM zugeteilt wurde und diese im Gerätemanager auf 1**15200 Baud** und **Flusssteuerung Hardware** einstellen.
- 9. **VPROG** starten, den entsprechenden COM-Port sowie mit "ROM File..." die o.a. Firmware-Datei auswählen:

| 😻 VPROG VNC1L-1A Flash Programmer | ×        |
|-----------------------------------|----------|
| Select a COM port:                |          |
| Selected File:                    | ROM File |
| E:\temp\VDAPFUL_V03_69.ROM        | Program  |
|                                   |          |

10. "PROGRAM". Wenn alles korrekt verkabelt und eingestellt ist, wird die Firmware des VDIP2 geschrieben und anschließend kontrollgelesen (jeweils mit Fortschrittsanzeige).

11. War alles erfolgreich, so wird man belohnt mit:

| 😻 VPROG VI      | NC1L-1A Flash Programmer       | ;           | × |
|-----------------|--------------------------------|-------------|---|
| Select a COM    | port:                          | DOM EIL     |   |
| Verifying Flash | :                              | Program     |   |
|                 |                                |             |   |
| Information     | tion                           | ×           |   |
|                 | VNC1L-1A Flash reprogrammed an | d verified. |   |
|                 | ОК                             |             |   |

- 12. Nun den Wandler und die Spannungsversorgung abklemmen, das VDIP2 entnehmen und die beiden Jumper auf die Stellung "Parallelmode" (J3=1-2, J4=2-3) bringen.
- 13. Beim nächsten Zugriff blinkt das VDIP2 wieder und meldet (je nach Software) die aktualisierte Firmwareversion.

## Uff :-)

Die Prozedur hat aber bei mir einen "Totgeglaubten" wiedererweckt.

WeRo 01/2016